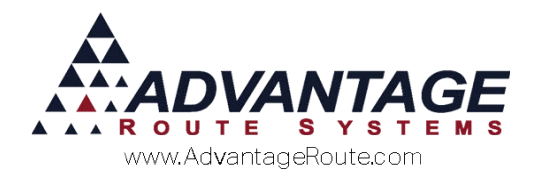

# Chapter 3.16: Archiving/Removing Terminated Customers

## **Overview**

The chapter will explain how to archive and remove customers from your system that have become inactive and/or terminated. The customers can be removed from the Route Manager database by archiving and eventually deleting all of their information from the program. This will allow you to permanently remove older accounts that are no longer needed.

Once you have taken this step, reports for customers who have been archived are limited. However, you can still print out a customer list and get basic sales information on the accounts that are archived.

## Introduction

Most of the programs that you will need for the Archive customer routines are located under the Tools Menu. Here is a sample menu for you:

| ois Modules Package Plans W                                                                                              | indov | v нер                                                                                                    |
|----------------------------------------------------------------------------------------------------|-------|----------------------------------------------------------------------------------------------------|
| Flas <u>h</u> Report Setup                                                                                               |       |                                                                                                    |
| Con <u>v</u> ersation<br>Check for <u>N</u> ew Messages<br>P <u>l</u> ayback Customer Messages<br>Global Change <u>s</u> | •     |                                                                                                    |
| Archived Custome <u>r</u> s                                                                                              | Þ     | Archive <u>C</u> ustomers                                                                                   |
| Purge Contact History<br>Administrati <u>o</u> n<br>Dri <u>v</u> ers Manifest Codes                                      | •     | Archived Customers <u>R</u> eport<br>Archived Customer Re <u>v</u> enue Report<br>Delete Archived Customers |

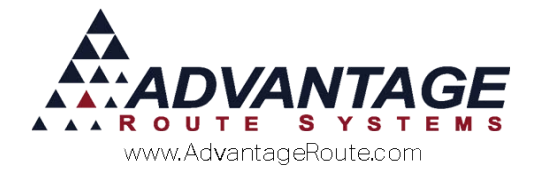

# Setup

To help assure that you do not prematurely delete any customers with recent transactions, there is a 'Minimum Last Transaction' field that can be adjusted within *File > Branch Setup*, on the *Optimizations* tab. Enter the number of days since each customer's last transaction that you would like the system to observe when archiving accounts within the 'Minimum Last Transaction for Deleting/Archiving Customers' field:

| anch Setup                                                                              | JT Advantage Water and Ice                                                         |
|-----------------------------------------------------------------------------------------|------------------------------------------------------------------------------------|
| etup Accounting Banking Taxes Customer<br>Logging Docking Calendars                     | Desktop Defaults Statement Handheld Equipment<br>Optimizations Extra Invoice GPS - |
| achug                                                                                   | Memory                                                                             |
| Disable Post Rebuild Backup 🗖<br>Copy' PreiPost Rebuild Backup instead of Compressing 🗖 | Foreground Memory 1 Background Memory 1                                            |
| Backup Copies 3                                                                         | Available Memory: 1073741824                                                       |
| osting Buckup<br>Do not Backup Prior to Posting<br>Posting Backup Copies 3              | Foreground Memory: 262144 Background Memory: 262144 Fore/Background Total: 524288  |
| Copy Instead of Compressing<br>Backup Copy Directory                                    | User Defined Objects: 10113268                                                     |
| Felp Desk Destination                                                                   | Purge Truck Load Otys After 90 - Days                                              |
| C Custom                                                                                | Purge HH 1 Time Msgs After 30 🚍 Days                                               |
| Directed to                                                                             | Purge Inventory Transactions After 24 - Months                                     |
| Destination E-Mail                                                                      | Purce Purchase Order History After 0 - Months                                      |
| FaxNumber                                                                               | Purce Hill Def Product Changes After 0 - Months                                    |
| E Use for all branches                                                                  |                                                                                    |
| Compress Involve Descipt 905s                                                           | Forge Opioad Reports Aller                                                         |
| Le comprese mone regran r or é                                                          | Minimum Last Transaction for Development Customers                                 |

This field will prevent you from accidentally choosing the wrong date when removing customers in the 'Archive Customers' screen. If the operator selects a date later than the one shown, the program will warn the user to return to this screen and change the date. By using this double safety net, it will help reduce the chance of inadvertently running this process on the wrong customers.

**NOTE:** The date displayed below the 'Minimum Last Transaction' field represents the last transaction date that will be included when archiving/deleting customers by default.

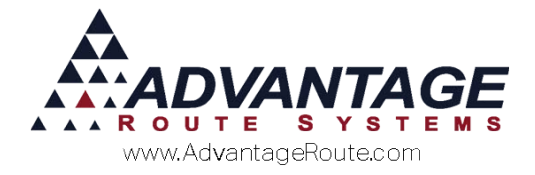

# **Archiving Inactive Customers**

Archiving customers will remove the account(s) and prevent them from showing up within the Route Manager program. The customer's information is removed and placed into condensed files within the Route Manager directory. Their account information will NOT be permanently deleted until the 'Delete Archived Customers' process is executed.

**NOTE:** Customers can only be archived if they are inactive (*End Date*) and carry a 0.00 balance on their account.

The Archived Customers menu can be found under the Tools menu within Route Manager:

Archive <u>C</u>ustomers Archived Customers <u>R</u>eport Archived Customer Re<u>v</u>enue Report

Delete Archived Customers

## **Archive Customers**

The Archive Customers function will remove the customer's information and sales data from the primary display areas and move the information to archive files stored within the Route Manager directory.

When accessing the *Archive Customers* screen you will be prompted with a message that displays the number of days set as the minimum transaction date within *Branch Setup* (covered earlier):

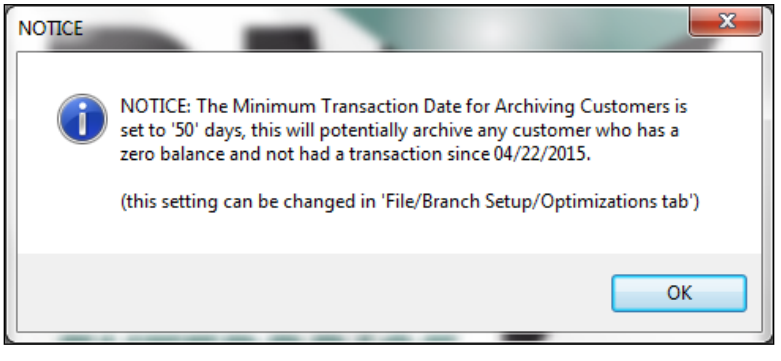

#### Click OK to continue.

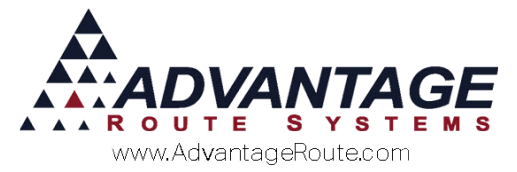

The following warning is displayed since this is a permanent process that will remove the accounts from your system. Please ensure that you understand the severity of this process and it is strongly urged that you create a backup prior to continuing.

| WARNING | <u>×</u>                                                                       |
|---------|--------------------------------------------------------------------------------|
| 8       | WARNING! THIS IS A DESTRUCTIVE PROCESS AND CANNOT BE<br>UNDONE!                |
|         | It is strongly recommended that you make a backup before running this process. |
|         | Do you wish to continue?                                                       |
|         | Yes No                                                                         |

The Archive Terminated Customers process will include all customers whose last transaction occurred before the 'Last Transaction Date' displayed within the screen. You can make adjustments to all of the criteria displayed prior to clicking OK.

| RM7 ARCHIVE INACTIVE CUSTOMERS                 |                                          |
|------------------------------------------------|------------------------------------------|
| From Acct. No. 000002<br>To Account No. 999999 | From Customer Type C  To Customer Type W |
| From Credit Class A  To Credit Class Z         |                                          |
| Please select Account Number range             | <b>√</b> ок<br>★                         |

Click OK to continue.

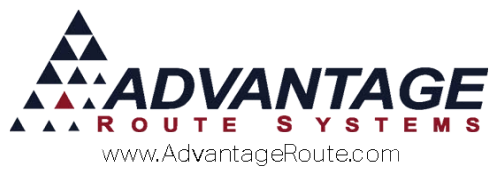

You can include OR exclude any customers that appear in the confirmation list. To do this, double-click on each line to change the value from YES to NO.

| Arci    | nive Customers                 |            |            |            |     |
|---------|--------------------------------|------------|------------|------------|-----|
|         |                                |            | Last       | End        |     |
| \cct#   | Customer Name                  | Archive    | Trans.     | Date       |     |
| 000019  | MICHAEL DEGRENDELE             | YES        | 03/22/2010 | 06/08/2015 | -   |
| 000044  | HORGANS ABSOLUTE WELDING       | YES        | 10/10/2007 | 05/31/2008 |     |
| 000059  | OAK VALLEY AMBULANCE           | YES        | 09/13/2007 | 09/29/2007 |     |
| 000069  | PENSION MANAGEMENT CONSULTANTS | YES        | 01/20/2009 | 01/29/2009 |     |
| 000074  | INTERNATIONAL PAPER            | YES        | 08/06/2009 | 09/11/2009 |     |
| 080000  | INSULAIR                       | YES        | 03/30/2007 | 04/01/2007 |     |
| 000081  | STREAKS SALON                  | YES        | 04/17/2008 | 04/03/2008 |     |
| 000083  | PLATINUM FINACIAL GROUP        | YES        | 03/02/2007 | 06/30/2008 |     |
| 000090  | MARY BONALES                   | YES        | 10/26/2007 | 09/28/2008 |     |
| 000097  | PAM SAWYER                     | YES        | 08/17/2007 | 10/01/2007 |     |
| 000101  | BRIGHT NOW DENTAL              | YES        | 10/12/2007 | 10/22/2007 |     |
| 000122  | EVA'S DYNASTY SALON & SPA      | YES        | 09/24/2008 | 11/20/2008 |     |
| 000124  | CATHEY LATNER                  | YES        | 07/31/2009 | 12/01/2007 |     |
| 000128  | INLAND CALIFORNIA CONSTRUCTION | YES        | 08/28/2009 | 08/27/2009 |     |
| 000135  | CAL-MED                        | YES        | 09/30/2009 | 12/01/2007 |     |
| 000138  | ISOM WINERY                    | YES        | 07/09/2008 | 08/06/2008 |     |
| 000145  | DEBBIE SOUTHERLAND             | YES        | 12/31/2008 | 10/01/2008 |     |
| 000146  | SABRINA JOHNSON                | YES        | 02/28/2010 | 05/21/2009 | -   |
|         |                                |            |            |            |     |
| ccounts | 139 Select All R               | temove All |            | 4          | Vor |

For all customers that have YES next to their name, you will be asked to confirm your intentions to archive them once more:

| WARNING  |                                                                                                    |
|----------|----------------------------------------------------------------------------------------------------|
| <b>A</b> | You are about to archive 13 customers matching the following criteria:<br>Account Number From: 000002 To: 999999<br>Last Transaction Date: 04/22/2015<br>Customer Type From: C To: W<br>Credit Class From: A To: Z<br>Zero Balance and Last Transaction Date on or before 04/22/2015<br>Do you wish to continue? |
|          | Yes No                                                                                                    |

Click Yes to continue or No to cancel the process.

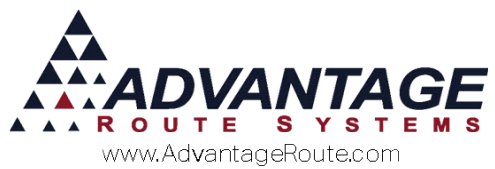

The archiving process will start and you can view the progress on the screen.

| R ARCHIVE INACTIVE CUSTOMERS                   |                                          |
|------------------------------------------------|------------------------------------------|
| From Acct. No. 000002<br>To Account No. 999999 | From Customer Type C  To Customer Type W |
| From Credit Class A                            |                                          |
| To Credit Class Z                              |                                          |
| _ Status                                       |                                          |
| Cleaning up data                               | √ок                                      |
| 93%                                            |                                          |
|                                                |                                          |

Once the process is complete simply click **OK** to the confirmation window:

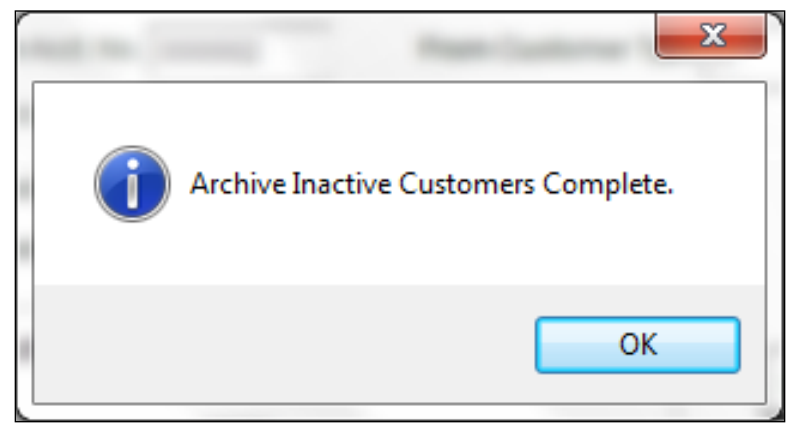

Additionally, you will be provided with a report that lists all of the accounts that were archived which can be printed for your records:

| Archive Inactive Customers Report                                                                                     |  |  |  |  |  |
|----------------------------------------------------------------------------------------------------|--|--|--|--|--|
| Criteria Account Number From: 000000 To: 000100<br>Last Transaction Date: 01/11/2013<br>Customer Type From: CB To: WO |  |  |  |  |  |
| Result                                                                                                    |  |  |  |  |  |
| Archived data for customer 000004                                                                                     |  |  |  |  |  |
| Archived data for customer 000005                                                                                     |  |  |  |  |  |
| Archived data for customer 000022                                                                                     |  |  |  |  |  |
| Archived data for customer 000025                                                                                     |  |  |  |  |  |
| Archived data for customer 000028                                                                                     |  |  |  |  |  |
| Archived data for customer 000002                                                                                     |  |  |  |  |  |
| Archived data for customer 000003                                                                                     |  |  |  |  |  |

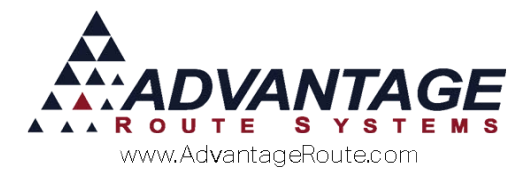

## **Archived Customers Report**

The Archived Customers Report is a reference report that will display the accounts that have been placed in archive and are no longer in the active Route Manager program. There are multiple fields of criteria that can be used to produce the desired results:

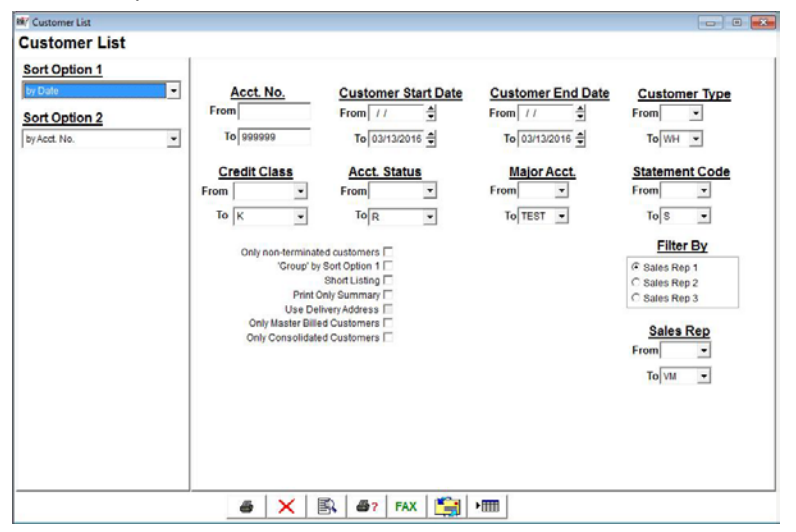

## Fields:

*Sort Option 1 & 2:* The primary and secondary fields to sort by. You can choose from the following categories:

- By Date
- By Account Number
- ▶ By Account Name
- **By Customer Type**
- **By Major Account Code**
- By ZIP Code
- ► By Tax Code
- By Credit Class
- By Statement Code
- By Account Status

Acct No: Enter the account number range desired.

*Customer Start Date:* Enter the starting dates for the customers that were archived or double click to select from calendar.

*Customer End Date:* Enter the ending dates for the customers that were archived or double click to select from calendar.

**Customer Type:** Select the range of types of customers to be included in the report from the *To* and *From* drop down menus.

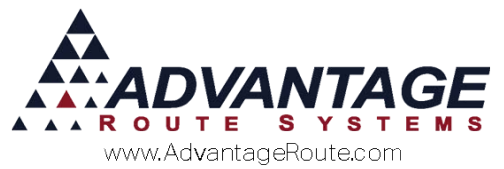

*Credit Class:* Select the range of credit classes to be included in the report from the *To* and *From* drop down menus.

*Acct Status:* Select the range of account statuses to be included in the report from the *To* and *From* drop down menus.

*Major Acct:* Select the range of major accounts to be included in the report from the *To* and *From* drop down menus.

**Statement Code:** Select the range of statement codes to be included in the report from the *To* and *From* drop down menus.

**Only Non Terminated Customers:** Select this option if you do not wish to include any Terminated Accounts.

*'Group' by Sort Option 1:* Select this option to group the results based on the Sort Option 1 selection.

*Short Listing:* Select this option if you do not wish to have any detail on the report.

*Print Only Summary:* A condensed summary will be printed using only category totals.

**Use Delivery Address:** Select this option to use the delivery address on the report, and also allows for an extra search criteria filter by Sales Tax Code.

**Only Master Billed Customers:** Select this option to only show Master Billed accounts on the report.

**Only Consolidated Customers:** Select this option to only show consolidated customer accounts on the report.

*Filter By:* Select Sales Rep 1, 2, or 3 for filtering the results.

Sales Rep: Enter any Sales Rep ID's.

**Change Branch(s):** When in a multi branch environment, this button allows you to change the branch you are running the report for without having to exit the entire report screen.

A sample of the report is shown below according to the criteria that you have selected.

A sample of the report is shown below:

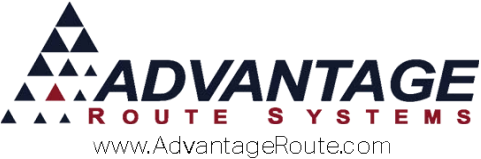

|                                                                                                    |                                | Deleter<br>Criteria Acto<br>Stari<br>End<br>Typi<br>Salar<br>Stari<br>Stari       | d Custo<br>No. Range A<br>Date Range A<br>Range All <a<br>S Rop 1: All <a<br>R Class: All <a<br>Ann Statur All<br/>ernent Code A</a<br></a<br></a<br> | mer List<br>a = 00000<br>NI = 03/13/2016<br>WH<br>K<br>K<br>k<br>k<br>k<br>k<br>k<br>k<br>k<br>k<br>k<br>k<br>k<br>k<br>k                                      |                                                                                                    |      |
|----------------------------------------------------------------------------------------------------|--------------------------------|-----------------------------------------------------------------------------------|----------------------------------------------------------------------------------------------------|----------------------------------------------------------------------------------------------------|----------------------------------------------------------------------------------------------------|------|
| Acct. No.                                                                                             |                                | Contect Information                                                               |                                                                                                    | C redit Information                                                                                                    | Start / End                                                                                                    |      |
| 000190<br>Nome<br>Durango Markel<br>Address<br>5965 N. Durang<br>Las Vegas, NV<br>Notes               | SSN<br>0#1113<br>09149         | Name Sam<br>Phone 702-658-5762<br>E-Mail addra@ars247.com<br>Fax 209-632-6968     | Ext                                                                                                    | Statement Type N<br>Lete Chorge 6<br>Credit Class C<br>Acct: Status I<br>Price Level Default<br>Credit Limit Unlimited<br>Open Invoice Yes<br>Castomer Type CY | Start Date 11/30/2010<br>Roacon 0<br>End Date 04/04/2012<br>Roacon 8<br>Sales Rep1 SP<br>Sales Rep2<br>Sales Rep3 |      |
| 000285<br>Name<br>Jumbo USA<br>Address<br>P8 Cent Dollar<br>4045 S. Butfalo<br>Las Vegas. NV<br>Notes | SSN<br>Dr. Suite A101<br>89147 | Name Alex<br>Phone 702-641-6800<br>E-Mail adulta@ars247.com<br>Fax 209-632-6868   | Exi                                                                                                    | Statement Type N<br>Lete Chorge S<br>Credit Class B<br>Acct. Statun 1<br>Price Level Default<br>Credit Limit Unlimited<br>Open Invoice Yes<br>Castomer Type CV | Start Date 11/30/2010<br>Reason 0<br>End Date 04/17/2012<br>Reason 6<br>Sales Rep1 SP<br>Sales Rep2<br>Sales Rep3 |      |
| 000328<br>Name<br>Loitas Cantina<br>Address<br>6805 S Las Veg<br>Las Vegas, NV<br>Notes               | SSN<br>as Bird B207<br>891 19  | Name Eric<br>Phone 702-552-4682<br>E-Mail acturinggars247.com<br>Fax 209-532-5868 | Ext                                                                                                    | Statement Type N<br>Late Charge 3<br>Crodi I Class C<br>Acct. Status A<br>Price Level Difaut<br>Crodi Limit Unimited<br>Open Invoice Yes<br>Cestomer Type RS   | Start Date 11/30/2010<br>Ronson 9<br>End Date 04/04/2012<br>Roason 6<br>Sales Rop1 SP<br>Sales Rop2<br>Sales Rop3 |      |
| Custor                                                                                                | ners Listed                    | 3 of 3                                                                            |                                                                                                    |                                                                                                    |                                                                                                    |      |
|                                                                                                    |                                | N . 4                                                                             | 4.0.000                                                                                                    | una Mindar and Ira                                                                                                    | By ADM                                                                                                    | Prop |

This report will provide you with detailed information on each archived account.

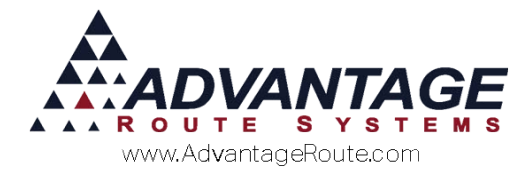

# Archived Customers Revenue Report

The Archived Customers Revenue Report will display historical sales figures for archived customers. This may be used when you need to look at data several years into the past. While it is not as detailed as standard revenue reports within the system, it can still be helpful to use.

| Y Archived Customer Reve                                                                                          |           |                                                                |                                                        |                                                                      |                                             |
|----------------------------------------------------------------------------------------------------|-----------|----------------------------------------------------------------|--------------------------------------------------------|----------------------------------------------------------------------|---------------------------------------------|
| Archived Custor                                                                                                   | mer Rever | ue Report                                                      |                                                        |                                                                      |                                             |
| Archived Custor<br>Sort Option 1<br>by Branch<br>Sort Option 2<br>by Acet. No.<br>Sort Option 3<br>by Charge Code | mer Rever | Acct. No.<br>From<br>To 999999<br>ZIP Code<br>From<br>To 99999 | <u>Dates</u><br>From (05242016 දූ)<br>To (05242018 දූ) | Charge Code<br>From 050<br>of Bag Ios<br>To WTRWG<br>vaternagon test | Cust Type<br>• A From (BO •<br>• A To (WH • |
|                                                                                                    |           |                                                                | I ma law I ma                                          |                                                                      |                                             |

A sample of the report is shown below:

|        |                 |         | Date Range: 11/2<br>Chrg Code Range<br>Customer Type R<br>Zip Code Range: | 2/2000 to 11/22/200<br>a:105 to 999<br>ange:01 to 16<br>All Less Than or E( | l4<br>qual to V5V3H |               |
|--------|-----------------|---------|---------------------------------------------------------------------------|-----------------------------------------------------------------------------|---------------------|---------------|
|        |                 |         | Branch: CH ,KF ,M                                                         | IE ,MT ,OK ,RD ,RI                                                          | 02,TX,UK,WV         |               |
| Acct#  | Name            |         | 0.                                                                        | ZII                                                                         | P Code              |               |
| Chrg.  | Description     |         | Uty                                                                       | Amount                                                                      | Gratis Uty          | Gratis Amount |
| 011108 |                 |         |                                                                           | 96                                                                          | 097                 |               |
| 901    | Monthly Feb     | •       | 6.00                                                                      | 0.00                                                                        | ло <i>л</i><br>П    | 0.00          |
|        | 1               | otals   | 6.00                                                                      | 0.00                                                                        | 0                   | 0.00          |
| 011440 | REGENCY PARK    | APARTME | NT                                                                        | 96                                                                          | 6080                | 0.00          |
| 250    | 5 Gal. Drinking |         | 1.00                                                                      | 6.40                                                                        | 0                   | 0.00          |
| 850    | Empty Bottle    |         | -2.00                                                                     | 0.00                                                                        | Ō                   | 0.00          |
| 901    | 02/04 - 02/04 - |         | 2.00                                                                      | 20.00                                                                       | 0                   | 0.00          |
|        | 1               | otals   | 1.00                                                                      | 26.40                                                                       | 0                   | 0.00          |
| 011474 | WRIGHT; KEVIN   |         |                                                                           | 96                                                                          | 6048                |               |
| 250    | 5 Gal. Drinking |         | 4.00                                                                      | 25.60                                                                       | 0                   | 0.00          |
| 850    | Empty Bottle    |         | 3.00                                                                      | 0.00                                                                        | 0                   | 0.00          |
| 901    | 02/04 - 02/04 - |         | 2.00                                                                      | 0.00                                                                        | 0                   | 0.00          |
|        |                 | otale   | 9.00                                                                      | 25.60                                                                       | 0                   | 0.00          |

The sales data displayed is related to the archived customer's product purchases.

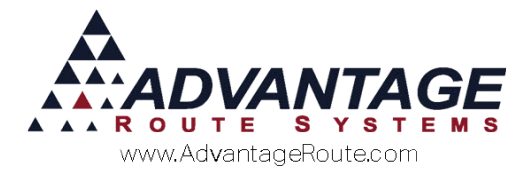

## **Delete Archived Customers**

The *Delete Archived Customers* function will permanently erase the archived customer's data from the system and remove any references to the accounts within Route Manager.

**NOTE:** Performing this process will disable the ability to use the *Archived Customers Reports* covered previously.

The following warning is displayed since this is a permanent process that will remove the accounts from your system completely. Please ensure that you understand the severity of this process and it is strongly urged that you create a backup prior to continuing.

| WARNING |                                                                                                    |
|---------|----------------------------------------------------------------------------------------------------|
| 8       | WARNING! THIS IS A DESTRUCTIVE PROCESS AND CANNOT BE<br>UNDONE!                                                                                                    |
|         | This process will permanently delete all archived customers that match<br>the selected criteria, these customers will no longer show on the<br>Archived Customer Report and Revenue Report. |
|         | It is strongly recommended that you make a backup before running this process.                                                                                                    |
|         | Do you wish to continue?                                                                                                    |
|         | Yes No                                                                                                    |

The *Delete Archived Customers* process will include all archived customers whose last transaction occurred before the 'Last Transaction Date' displayed within the screen. You can make adjustments to all of the criteria prior to clicking OK.

| M DELETE ARCHIVED CUSTOMERS                    |                                    |
|------------------------------------------------|------------------------------------|
| From Acct. No. 000002<br>To Account No. 999999 | From Customer Type C 🔹             |
| From Credit Class A 🔹<br>To Credit Class Z 👻   | Last Transaction Date 04/22/2015 🚽 |
| Please select Account Number range             | <mark>√ок</mark><br>★              |

#### Click OK to continue.

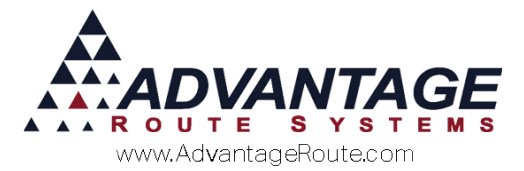

You can include OR exclude any customers that appear in the confirmation list. To do this, double-click on each line to change the value from YES to NO (below).

| M Click T                                                            | Select/de-select                                                                                                    |                    |            |                                                          |                                                                                                    |                                                                                                    | • 💌 |
|----------------------------------------------------------------------|----------------------------------------------------------------------------------------------------|--------------------|------------|----------------------------------------------------------|----------------------------------------------------------------------------------------------------|----------------------------------------------------------------------------------------------------|-----|
| Arc                                                                  | nive Customer                                                                                                    | s                  |            |                                                          |                                                                                                    |                                                                                                    |     |
| Acct# 000019 000044 000059 000069 000074 000080 000081 000081 000083 | Customer Name<br>MICHAEL DEGRENDELE<br>HORGANS ABSOLUTE WELDING<br>OAK VALLEY AMBULANCE<br>PENSION MANAGEMENT CONSL<br>INTERNATIONAL PAPER<br>INSULAIR<br>STREAKS SALON<br>PLATINUM FINACIAL GROUP | S<br>;<br>;]LTANTS | ,          | Archive<br>YES<br>YES<br>YES<br>YES<br>YES<br>YES<br>YES | Last<br>Trans.<br>03/22/2010<br>10/10/2007<br>09/13/2007<br>01/20/2009<br>08/06/2009<br>03/30/2007<br>04/17/2008<br>03/02/2007 | End<br>Date<br>06/08/2015<br>05/31/2008<br>09/29/2007<br>01/29/2009<br>09/11/2009<br>04/01/2007<br>04/03/2008<br>06/30/2008 | 4   |
| 000090<br>000097<br>000146<br>000149<br>000152                       | MARY BONALES<br>PAM SAWYER<br>SABRINA JOHNSON<br>KURT FIEGEL<br>PENSKE, CERES                                                                                                    |                    |            | YES<br>YES<br>YES<br>YES                                 | 10/26/2007<br>08/17/2007<br>02/28/2010<br>01/31/2008<br>06/30/2009                                                             | 09/28/2008<br>10/01/2007<br>05/21/2009<br>01/01/2008<br>06/01/2009                                                          |     |
| <br>Accounts                                                         | : 13                                                                                                    | SelectAll          | Remove All |                                                          |                                                                                                    | 4                                                                                                    | √ок |

For all customers that have YES next to their name, you will be asked to confirm your intentions to delete them from the archive once more:

| WARNING |                                                                                                    |
|---------|----------------------------------------------------------------------------------------------------|
|         | You are about to delete 13 archived customers matching the following criteria:                                                                                                    |
|         | Account Number From: 000002 To: 9999999<br>Last Transaction Date: 04/22/2015<br>Customer Type From: C To: W<br>Credit Class From: A To: Z<br>Zero Balance and Last Transaction Date on or before 04/22/2015 |
|         | Do you wish to continue?                                                                                                    |
|         | Yes No                                                                                                    |

Click Yes to continue or No to cancel the process.

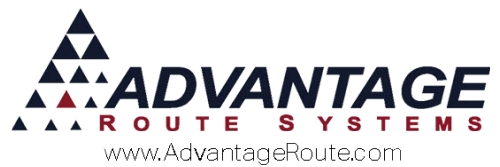

The deletion process will start and you can view the progress on the screen. Once the process is complete simply click *OK* on the confirmation window:

| M DELETE ARCH | IVED CUSTOMERS                      |
|---------------|-------------------------------------|
| From          |                                     |
| To Ac         | •                                   |
| From Cre      | Delete Archived Customers Complete. |
| To Cre        | 2015 -                              |
| - Status -    | ОК                                  |
|               |                                     |
|               | 100%                                |
|               |                                     |

Additionally, you will be provided with a report that lists all of the accounts that were deleted from the archive which can be printed for your records:

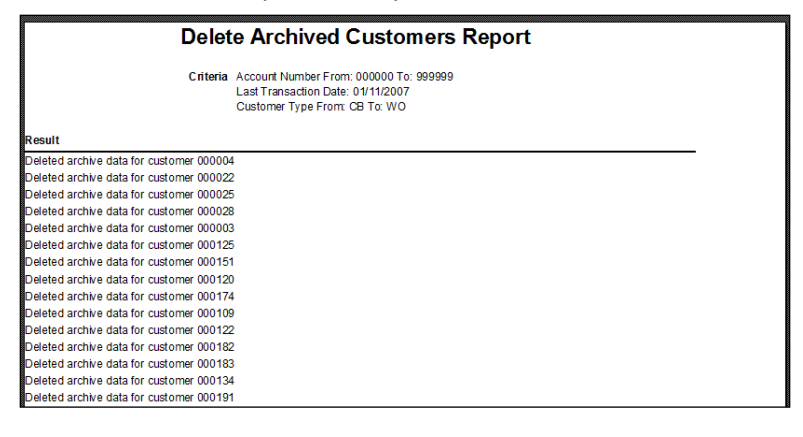

## Summary

Keeping your data well organized is important. Once a year, you should repeat this task for customers that have been inactive for the last three or four years. By so doing you can speed up your system, keep it lean and focus on accounts that are currently buying products from you.

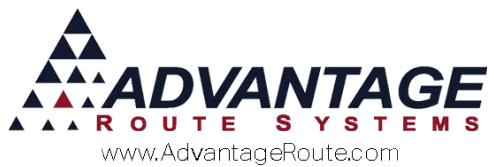

Copyright © 1994-2016 by Advantage Route Systems, Inc. All Rights Reserved. Printed in the United States of America.

### Advantage Route Systems, Inc.

3201 Liberty Square Parkway Turlock, CA 95380 USA Phone: 1.209.632.1122 Web Site: <u>www.AdvantageRS.com</u> Email: <u>info@AdvantageRS.com</u>

## Warning

All information in this document and the on-line help system, as well as the software to which it pertains, is proprietary material of Advantage Route Systems, Inc. and is subject to a Route Manager license and nondisclosure agreement. Neither the software nor the documentation may be reproduced in any manner without the prior written permission of Advantage Route Systems, Inc.

Series 7: Version Date, March 13, 2016